## I) Installation de Proxmox VE

Cette installation sera réalisée sur un environnement Proxmox VE 8.3 afin de faciliter le processus. Bien que cette méthode ne soit pas optimale, cette documentation se concentre exclusivement sur l'installation. Les aspects liés aux performances ne sont pas abordés ici.

## Étapes d'installation

## 1) Création de la VM et montage de l'ISO

Commencez par créer une machine virtuelle (VM) et y monter l'ISO de Proxmox. Assurez-vous de spécifier qu'il s'agit d'un système Linux utilisant un noyau moderne, ce qui permet d'optimiser la gestion de la VM.

| Create: Virtual Machine  |                   |        |           |      |                  |      | $\otimes$ |
|--------------------------|-------------------|--------|-----------|------|------------------|------|-----------|
| General OS System        | Disks CPU         | Memory | Network   | Conf |                  |      |           |
| Use CD/DVD disc image    | file (iso)        |        | Guest OS: |      |                  |      |           |
| Storage:                 | local             |        | Туре:     |      | Linux            |      |           |
| ISO image:               | proxmox-ve-8.3.1. | iso 🗸  | Version:  |      | 6.x - 2.6 Kernel |      |           |
| O Use physical CD/DVD Dr | ive               |        |           |      |                  |      |           |
| 🔵 Do not use any media   |                   |        |           |      |                  |      |           |
|                          |                   |        |           |      |                  |      |           |
|                          |                   |        |           |      |                  |      |           |
|                          |                   |        |           |      |                  |      |           |
|                          |                   |        |           |      |                  |      |           |
|                          |                   |        |           |      |                  |      |           |
|                          |                   |        |           |      |                  |      |           |
|                          |                   |        |           |      |                  |      |           |
|                          |                   |        |           |      |                  |      |           |
|                          |                   |        |           |      |                  |      |           |
|                          |                   |        |           |      |                  |      |           |
|                          |                   |        |           |      | Advanced         | Back | Next      |

## 2) Configuration du BIOS

Dans les paramètres système de la VM, modifiez le type de BIOS pour le passer en **UEFI**. Cette configuration accroît la compatibilité avec les futures machines virtuelles du système.

| Create: Virtual Machine |                           |        |                  |                    |      |      |
|-------------------------|---------------------------|--------|------------------|--------------------|------|------|
| General OS              | System Disks CPU          | Memory | Network Cor      |                    |      |      |
| Graphic card:           | Default                   |        | SCSI Controller: | VirtIO SCSI single |      |      |
| Machine:                | Default (i440fx)          |        | Qemu Agent:      |                    |      |      |
| Firmware                |                           |        |                  |                    |      |      |
| BIOS:                   | OVMF (UEFI)               |        | Add TPM:         |                    |      |      |
| Add EFI Disk:           |                           |        |                  |                    |      |      |
| EFI Storage:            | local                     |        |                  |                    |      |      |
| Format:                 | QEMU image format (qcow2) |        |                  |                    |      |      |
| Pre-Enroll keys:        |                           |        |                  |                    |      |      |
|                         |                           |        |                  |                    |      |      |
|                         |                           |        |                  |                    |      |      |
|                         |                           |        |                  |                    |      |      |
|                         |                           |        |                  |                    |      |      |
|                         |                           |        |                  |                    |      |      |
|                         |                           |        |                  |                    |      |      |
|                         |                           |        |                  |                    |      |      |
| Help                    |                           |        |                  | Advanced           | Back | Next |

## 3) Paramètres de stockage

Indiquez la quantité de stockage en Go souhaitée. La valeur par défaut de 32 Go est parfaite pour un test. Cependant, ici, nous choisissons d'augmenter à **60 Go** afin de disposer d'une marge supplémentaire.

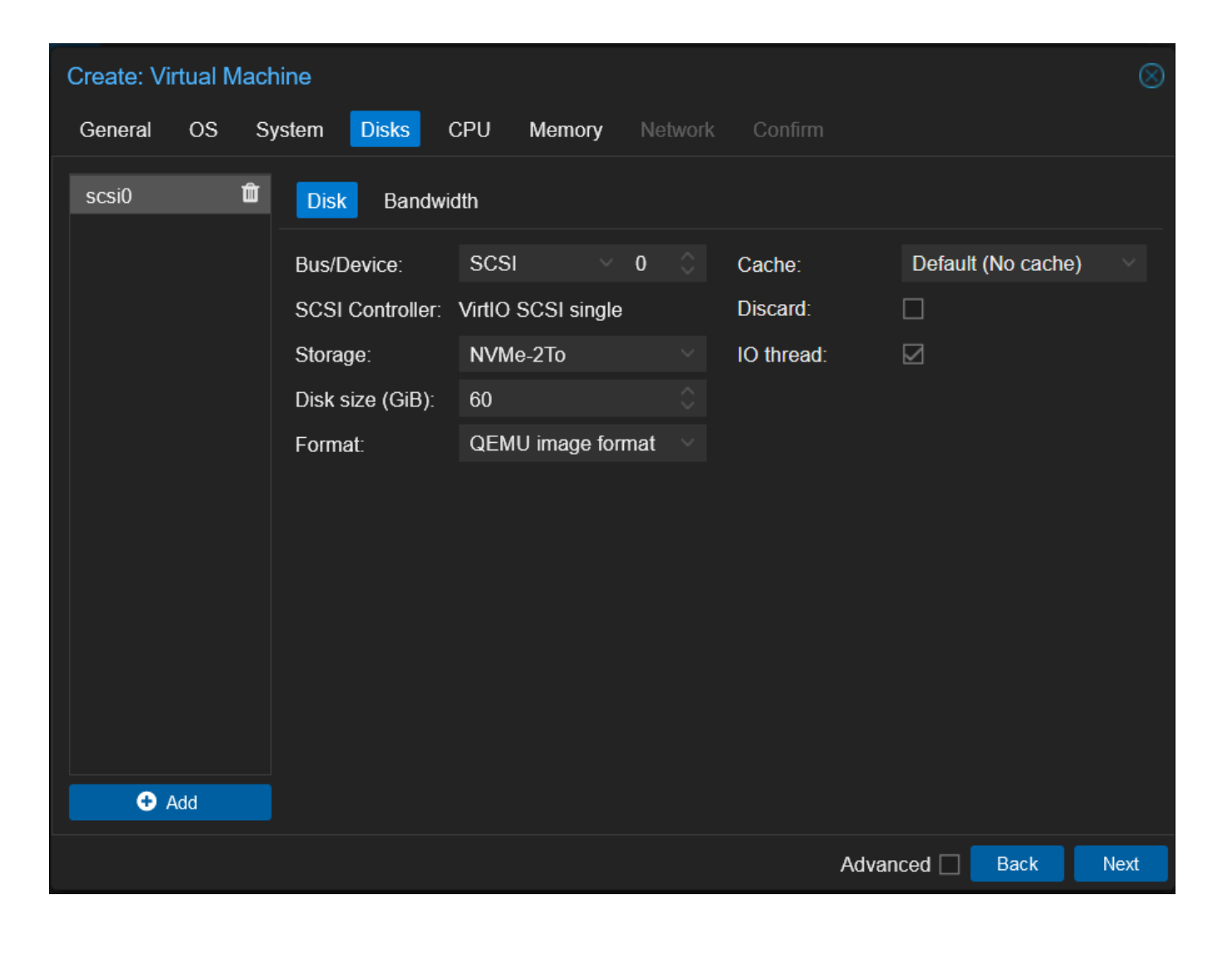

## 4) Configuration CPU

Dans la section **CPU**, spécifiez le nombre de processeurs ainsi que le nombre de vCores à allouer à l'hôte. Pour cette machine de test, **4 vCores** suffisent. **Important :** Dans la section "Type", sélectionnez la valeur **host**. Cela permet de refléter le modèle exact du processeur physique et d'activer certains modules, comme le **nesting**, indispensable pour exécuter des conteneurs Docker.

| Create: Vi | rtual N | lachine |       |     |        |              |      |          |      | $\otimes$       |
|------------|---------|---------|-------|-----|--------|--------------|------|----------|------|-----------------|
| General    | os      | System  | Disks | CPU | Memory | Network      | Conf |          |      |                 |
| Sockets:   |         | 1       |       |     |        | Туре:        |      | host     |      | $\times$ $\sim$ |
| Cores:     |         | 4       |       |     |        | Total cores: |      | 4        |      |                 |
|            |         |         |       |     |        |              |      |          |      |                 |
|            |         |         |       |     |        |              |      |          |      |                 |
|            |         |         |       |     |        |              |      |          |      |                 |
|            |         |         |       |     |        |              |      |          |      |                 |
|            |         |         |       |     |        |              |      |          |      |                 |
|            |         |         |       |     |        |              |      |          |      |                 |
|            |         |         |       |     |        |              |      |          |      |                 |
|            |         |         |       |     |        |              |      |          |      |                 |
|            |         |         |       |     |        |              |      |          |      |                 |
|            |         |         |       |     |        |              |      |          |      |                 |
|            |         |         |       |     |        |              |      |          |      |                 |
| 🕑 Help     |         |         |       |     |        |              |      | Advanced | Back | Next            |

## 5) Configuration de la RAM

Définissez la quantité de RAM en fonction de vos besoins. Dans cet exemple, nous allouons **8 Go de RAM**, ce qui est suffisant pour une machine de test.

| Create: Vi | rtual Ma | achine |       |     |        |         |            |      | $\otimes$ |
|------------|----------|--------|-------|-----|--------|---------|------------|------|-----------|
| General    | OS       | System | Disks | CPU | Memory | Network | Confirm    |      |           |
| Memory (M  | B):      |        | 8192  |     |        |         |            |      |           |
| Help       | ]        |        |       |     |        |         | Advanced 🗌 | Back | Next      |

#### 6) Configuration réseau

Cette étape peut être passée dans la configuration initiale. Nous effectuerons la configuration réseau directement dans le setup de Proxmox.

**Astuce :** Assurez-vous simplement que la VM soit connectée à un réseau disposant d'un accès à Internet, condition essentielle pour l'installation.

## II) Configuration de Proxmox VE

#### 1) Sélection du disque virtuel

Dans l'assistant de configuration, sélectionnez le disque virtuel.

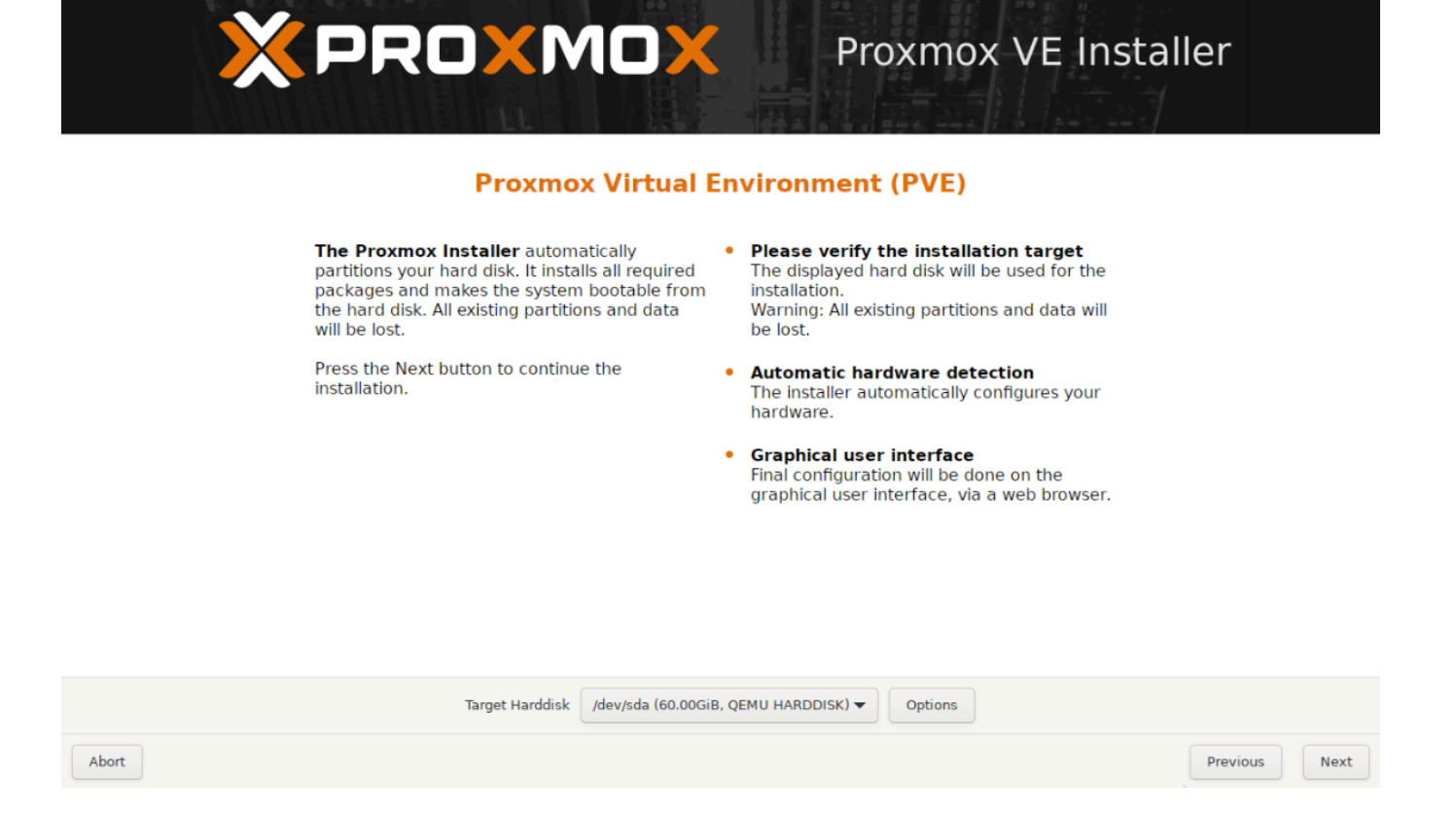

#### 2) Langue et fuseau horaire

Choisissez la langue et le fuseau horaire. Dans cet exemple, nous sélectionnons **Français** et **France**.

|                                                                                                    | Proxmox VE Installer                                                                                                    |
|----------------------------------------------------------------------------------------------------|----------------------------------------------------------------------------------------------------|
| The Proxmox Installer automatically makes<br>location-based optimizations, like choosing the<br>nearest mirror to download files from. Also<br>make sure to select the correct time zone and<br>keyboard layout.<br>Press the Next button to continue the<br>installation. | <ul> <li>Country: The selected country is used to choose nearby mirror servers. This will speed up downloads and make updates more reliable.</li> <li>Time Zone: Automatically adjust daylight saving time.</li> <li>Keyboard Layout: Choose your keyboard layout.</li> </ul> |
| Country                                                                                                    | France                                                                                                    |
| Time zone                                                                                                    | Europe/Paris                                                                                                    |
| Keyboard Layout                                                                                                    | French                                                                                                    |
| Abort                                                                                                    | Previous Next                                                                                                    |

## 3) Définir le mot de passe et l'adresse e-mail

Choisissez un mot de passe et une adresse e-mail pour recevoir les notifications système.

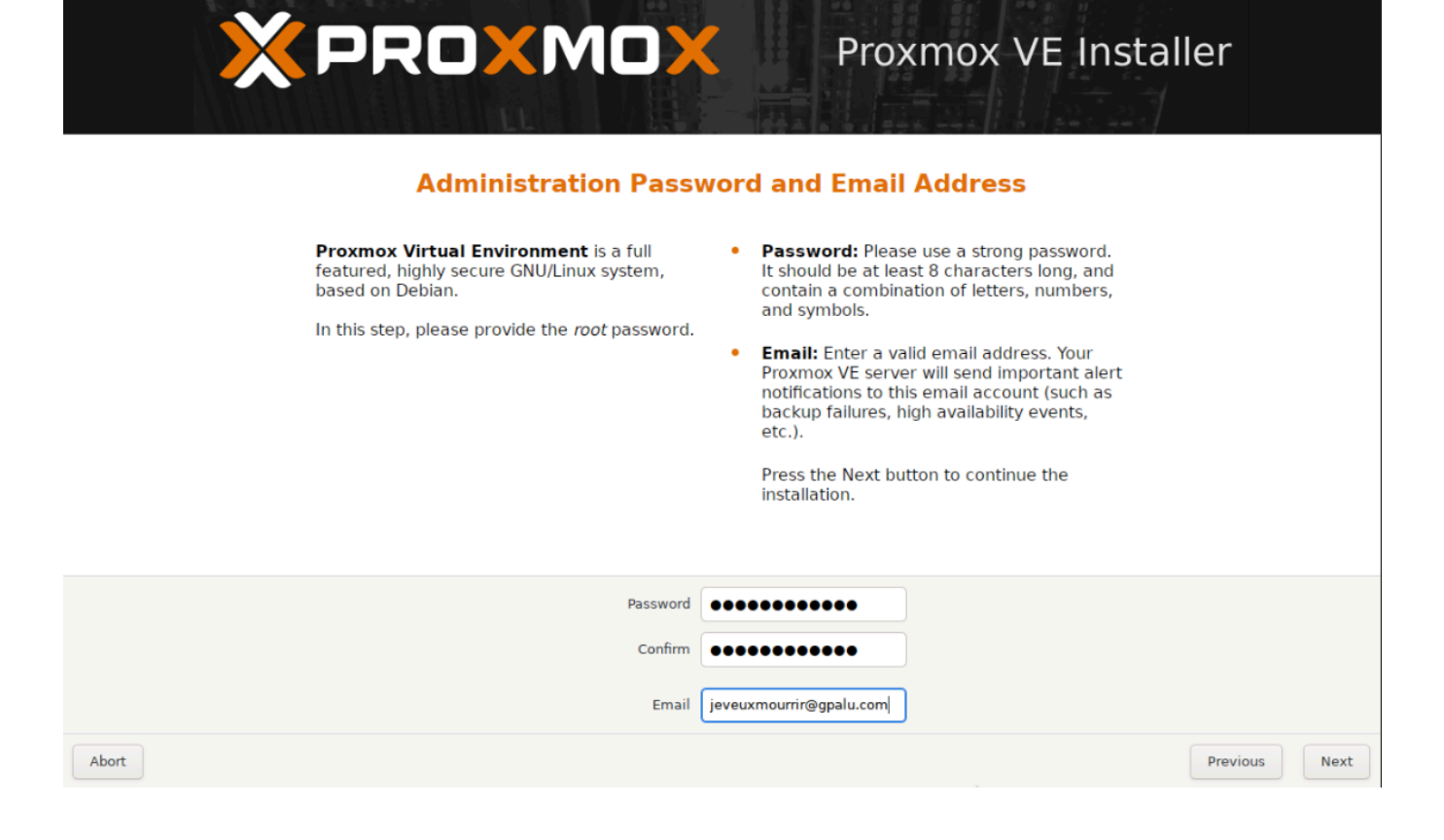

## 4) Configuration réseau

Voici un exemple de configuration réseau utilisé :

- IP: 192.168.1.175
- Gateway : 192.168.1.1
- DNS: 192.168.1.1

| X PROXMO                                                                                                    | Proxmox VE Installer                                                                                                    |
|----------------------------------------------------------------------------------------------------|----------------------------------------------------------------------------------------------------|
| Management                                                                                                    | Network Configuration                                                                                                    |
| Please verify the displayed network<br>configuration. You will need a valid netwo<br>configuration to access the management<br>interface after installing.<br>After you have finished, press the Next bu<br>You will be shown a list of the options that<br>chose during the previous steps. | <ul> <li>IP address (CIDR): Set the main IP address<br/>and netmask for your server in CIDR<br/>notation.</li> <li>Gateway: IP address of your gateway or<br/>firewall.</li> <li>DNS Server: IP address of your DNS server.</li> </ul> |
| Management Interface                                                                                                    | ● ens18 - bc:24:11:04:d5:a9 (virtio_net) ▼                                                                                                    |
| Hostname (FQDN)                                                                                                    | pve.home                                                                                                    |
| IP Address (CIDR)                                                                                                    | 192.168.1.175 / 24                                                                                                    |
| Gateway                                                                                                    | 192.168.1.1                                                                                                    |
| DNS Server                                                                                                    | 192.168.1.1                                                                                                    |
| Abort                                                                                                    | Previous Next                                                                                                    |

## On peut ensuite valider et lancer l'installation 🚀

## III) Création d'une VM

#### 1) Première connexion

À la fin de l'installation, la console de Proxmox nous indique comment accéder à l'interface web (GUI). Dans notre cas, l'adresse est <u>https://192.168.1.175:8006</u>. Une fois connectés, nous arrivons sur l'interface graphique (GUI).

## 2) Optimisation de l'espace

L'ISO de Proxmox permet un déploiement rapide, mais vient avec un système de formatage très spécifique qui peut être contraignant dans un environnement de test comme le nôtre. Pour résoudre cela, nous allons supprimer la partition **local-lvm** et réassigner l'espace libre à **local**.

#### Étapes à suivre :

- 1. Accédez à une console ou connectez-vous en SSH à votre serveur Proxmox.
- 2. Exécutez les commandes suivantes pour supprimer la partition et réassigner l'espace :

```
lvremove /dev/pve/data
lvresize -l +100%FREE /dev/pve/root
resize2fs /dev/mapper/pve-root
```

# IV) Utilisation de cloud-init pour créer une template de VM Debian 11

cloud-init est un logiciel qui automatise l'initialisation des instances cloud lors du démarrage du système. cloud-init utilise des fichiers d'instructions au format YAML pour effectuer des tâches. Vous décidez de la configuration initiale que vous souhaitez que cloud-init effectue en fournissant des instructions dans les fichiers YAML. Lorsqu'une instance démarre, le service cloud-init démarre, recherche et exécute les instructions. Les tâches sont exécutées lors du premier démarrage ou lors des démarrages suivants de votre VM, en fonction de la configuration de cloud-init. Ce script permet de créer rapidement une VM et de lui assigner une configuration réseau à l'aide de cloud-init.

## 1) Script pour créer une template avec cloud-init

## Prérequis

Cloud-init dépend de **libguestfs-tools** : assurez-vous de l'avoir installé au préalable avec apt install libguestfs-tools.

## Script

```
#!/bin/bash
VM ID U18='1014'
VM_NAME_U18='Debian-11'
IMG_NAME_U18='Debian-11-bullseye-amd64.raw'
# Download iso
if [ -f ${IMG_NAME_U18} ]; then
   echo "File already exists"
else
    echo "File does not exist, downloading the ISO file."
    wget -0 ${IMG_NAME_U18}
https://cloud.debian.org/images/cloud/bullseye/latest/debian-11-genericcloud-
amd64.raw
fi
sleep 2
virt-customize -a ${IMG_NAME_U18} --install qemu-guest-
agent, htop, iftop, nload, iotop, curl, git, vim, neofetch, fail2ban
```

```
virt-customize -a ${IMG_NAME_U18} --run-command "curl -s
https://packagecloud.io/install/repositories/ookla/speedtest-c >
/etc/apt/sources.list.d/speedtest.list"
virt-customize -a ${IMG_NAME_U18} --update
virt-customize -a ${IMG_NAME_U18} --install speedtest
virt-customize -a ${IMG_NAME_U18} --timezone Europe/Paris
virt-customize -a ${IMG_NAME_U18} --run-command "sed -i
's/PasswordAuthentication no/PasswordAuthentication yes/g'
/etc/ssh/sshd_config"
virt-customize -a ${IMG_NAME_U18} --run-command "sed -i 's/#PermitRootLogin
prohibit-password/PermitRootLogin yes/g' /etc/ssh/sshd_config"
virt-customize -a ${IMG_NAME_U18} --run-command "sed -i 's/^#PrintLastLog
yes/PrintLastLog no/' /etc/ssh/sshd_config"
sleep 2
qm create ${VM_ID_U18} \
--name ${VM_NAME_U18} \
--agent=1,fstrim_cloned_disks=1 \
--machine pc-i440fx-5.2 \setminus
--scsihw virtio-scsi-pci \
--core 1 \setminus
--memory 2048 \
--cpu host \
--numa 1 \
--ostype l26 \
--net0 virtio,bridge=vmbr0,firewall=0 \
--tablet 0
sleep 2
qm importdisk ${VM_ID_U18} ${IMG_NAME_U18} local
sleep 2
qm set ${VM_ID_U18} \
--scsi0 local: ${VM_ID_U18}/vm-${VM_ID_U18}-disk-0.raw
sleep 2
qm set ${VM_ID_U18} --ide2 local:cloudinit
qm set ${VM_ID_U18} --boot c --bootdisk scsi0
qm set ${VM_ID_U18} --serial0 socket --vga serial0
sleep 2
qm template ${VM_ID_U18}
```

Suit a ça une template sera disponible dans la section des host :

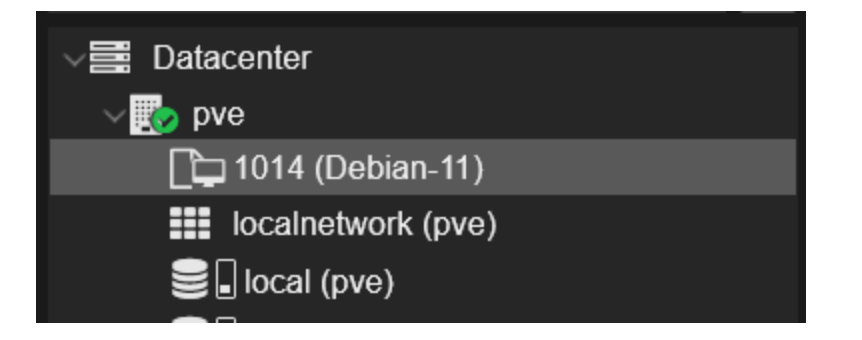

## 2) Duplication de la template

Pour dupliquer la template il faut faire clique droit et sélectionné "Clone", bien indiquer le mode "Full Clone" et le nom

| Clone VM Temp  | late 1014  |                 |                   |       | $\otimes$ |
|----------------|------------|-----------------|-------------------|-------|-----------|
| Target node:   | pve        | Mode:           | Full Clone        |       |           |
| VM ID:         | 100        | Target Storage: | local             |       |           |
| Name:          | SRV-Debian | Format:         | QEMU image format | (qc   |           |
| Resource Pool: |            |                 |                   |       |           |
| C Help         |            |                 |                   | Clone | 2         |
|                |            |                 |                   |       |           |

Notre VM apparait dans la liste

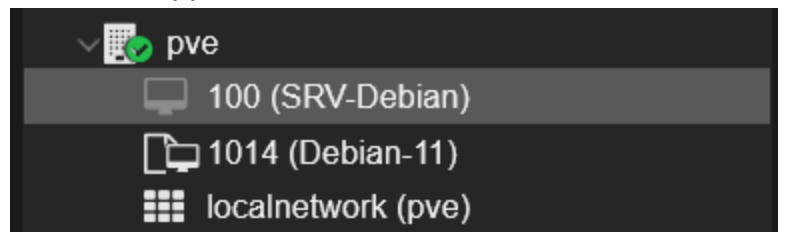

## V) Mise en place d'une tache de backup automatique.

Dans la section : Datacenter > Backup il est possible de planifier des backups. Ici on indique 05:00 pour la faire quotidiennement à 5H du matin

| ×PR0×M0                 | X Virtual Environment 8 | 3.3.0 Search  |                                                 |             |                  |         |       |                |                    |                 |     |
|-------------------------|-------------------------|---------------|-------------------------------------------------|-------------|------------------|---------|-------|----------------|--------------------|-----------------|-----|
|                         | × 🗘                     | Datacenter    |                                                 |             |                  |         |       |                |                    |                 |     |
|                         |                         |               | Crea                                            | ate: Backup | Job              |         |       |                |                    |                 |     |
| ✓                       | hian)                   | Q Search      | Search General Retention Note Template Advanced |             |                  |         |       |                |                    |                 |     |
| []_ 1014 (Debian        |                         | Summary       | Nod                                             | e:          |                  |         |       | Notification   | Default (Auto)     |                 |     |
| localnetwork            |                         | D Notes       | Stor                                            | age:        | local            |         |       | Fond smail to: |                    |                 |     |
| ilocal (pve)            |                         | Cluster       | Sche                                            | edule:      | 5:00             |         |       | Send email to. |                    |                 |     |
|                         |                         | 🖗 Ceph        | Sele                                            | ction mode: | Include selected | VMs     |       | Send email:    |                    |                 |     |
|                         |                         | Options       |                                                 |             |                  |         |       | Compression:   | ZSTD (fast and goo | od)             |     |
|                         |                         | Storage       |                                                 |             |                  |         |       | Mode:          | Snapshot           |                 |     |
|                         |                         | 🖺 Backup      |                                                 |             |                  |         |       | Enable:        |                    |                 |     |
|                         |                         | 🔁 Replication | Job                                             | Comment:    |                  |         |       |                |                    |                 |     |
|                         |                         | Permission:   |                                                 | ID 个        | Node             | Status  | Name  | ;              |                    | Туре            |     |
|                         |                         | 👗 Users       |                                                 | 100         | pve              | stopped | SRV-  | Debian         |                    | Virtual Machine | e   |
|                         |                         | 👌 API Toke    |                                                 | 1014        | pve              | stopped | Debia | มก-11          |                    | Virtual Machine | e   |
|                         |                         | 🔦 Two Fac     |                                                 |             |                  |         |       |                |                    |                 |     |
|                         |                         | 🕍 Groups      |                                                 |             |                  |         |       |                |                    |                 |     |
|                         |                         |               |                                                 |             |                  |         |       |                |                    |                 |     |
| Tasks Cluster log       |                         |               |                                                 |             |                  |         |       |                |                    |                 |     |
| Start Time $\downarrow$ | End Time                | Node          |                                                 |             |                  |         |       |                |                    |                 |     |
| Jan 06 09:14:50         | Jan 06 09:14:55         | pve           |                                                 |             |                  |         |       |                |                    |                 |     |
| Jan 06 09:13:15         | Jan 06 09:13:19         | pve           |                                                 |             |                  |         |       |                |                    |                 |     |
| Jan 06 03:23:34         | Jan 06 03:23:35         | pve           |                                                 | Hala        |                  |         |       |                |                    |                 | to  |
| Jan 05 01 26 03         | Jan 05 01:26:04         | pve           |                                                 | пер         |                  |         |       |                |                    | Crea            | ate |

Dans la catégorie rétention on indique ces valeurs :

#### Elles permettent d'effectuer des backup incrémentiel sur 7 jours glissants

| Create: Backup   | Job                  |          |              | $\otimes$ |
|------------------|----------------------|----------|--------------|-----------|
| General Rete     | ention Note Template | Advanced |              |           |
| 🗌 Keep all backı | ips                  |          |              |           |
| Keep Last:       |                      |          | Keep Hourly: |           |
| Keep Daily:      | 7                    |          | Keep Weekly: |           |
| Keep Monthly:    |                      |          | Keep Yearly: |           |
|                  |                      |          |              |           |
| 😧 Help           |                      |          |              | Create    |

Pour tester une backup il suffit de sélectionner la backup sur la période qui nous intéresse ici la dernière suffit.

| Overwrite Resto   |                                                  | $\otimes$                                  |      |         |  |  |
|-------------------|--------------------------------------------------|--------------------------------------------|------|---------|--|--|
| Source:           | vzdump-qemu-100-2                                | zdump-qemu-100-2025_01_06-09_21_51.vma.zst |      |         |  |  |
| Storage:          | From backup config                               | From backup configuration                  |      |         |  |  |
| VM:               | 100                                              |                                            |      |         |  |  |
| Bandwidth Limit:  | Defaults to target storage restore limit 💲 MiB/s |                                            |      |         |  |  |
| Unique:           |                                                  | Start after restore: [                     |      |         |  |  |
| Override Settings | :                                                |                                            |      |         |  |  |
| Name:             | SRV-Debian                                       | Memory:                                    | 2048 |         |  |  |
| Cores:            | 1 0                                              | Sockets:                                   |      |         |  |  |
|                   |                                                  |                                            |      |         |  |  |
|                   |                                                  |                                            |      | Restore |  |  |

On vérifie qu'il n'y ai pas d'erreur dans les logs avant de validé la backup.

| Task viewer: VM 100 - Restore                               | $\otimes$ |
|-------------------------------------------------------------|-----------|
| Output Status                                               |           |
| Stop                                                        | ownload   |
| progress 82% (read 1760952320 bytes, duration 5 sec)        |           |
| progress 83% (read 1782448128 bytes, duration 5 sec)        |           |
| progress 84% (read 1803943936 bytes, duration 5 sec)        |           |
| progress 85% (read 1825374208 bytes, duration 5 sec)        |           |
| progress 86% (read 1846870016 bytes, duration 5 sec)        |           |
| progress 87% (read 1868365824 bytes, duration 5 sec)        |           |
| progress 88% (read 1889796096 bytes, duration 5 sec)        |           |
| progress 89% (read 1911291904 bytes, duration 5 sec)        |           |
| progress 90% (read 1932787712 bytes, duration 5 sec)        |           |
| progress 91% (read 1954217984 bytes, duration 5 sec)        |           |
| progress 92% (read 1975713792 bytes, duration 5 sec)        |           |
| progress 93% (read 1997209600 bytes, duration 5 sec)        |           |
| progress 94% (read 2018639872 bytes, duration 5 sec)        |           |
| progress 95% (read 2040135680 bytes, duration 5 sec)        |           |
| progress 96% (read 2061631488 bytes, duration 5 sec)        |           |
| progress 97% (read 2083061760 bytes, duration 5 sec)        |           |
| progress 98% (read 2104557568 bytes, duration 5 sec)        |           |
| progress 99% (read 2126053376 bytes, duration 5 sec)        |           |
| progress 100% (read 2147483648 bytes, duration 5 sec)       |           |
| total bytes read 2147483648, sparse bytes 860069888 (40.1%) |           |
| space reduction due to 4K zero blocks 6.04%                 |           |
| rescan volumes                                              |           |
| TASK OK                                                     | ×         |
|                                                             | >         |

## VI) Monitoring d'une VM est modification de la configuration.

Par défaut, Proxmox fournit divers graphiques via son interface web (GUI).

Ici, cette machine virtuelle (VM) servira de serveur de sauvegarde en utilisant un passthrough de disque dur (HDD).

La distribution choisie sera OpenMediaVault basée sur Debian.

| SRV-Debian (Uptime: 00:08:07) |                                                                 |
|-------------------------------|-----------------------------------------------------------------|
|                               |                                                                 |
| 1 Status                      | running                                                         |
| 💎 HA State                    | none                                                            |
| Node                          | pve                                                             |
| CPU usage                     | 1.36% of 1 CPU(s)                                               |
| E Memory usage                | 15.80% (323.56 MiB of 2.00 GiB)                                 |
| 🖨 Bootdisk size               | 2.00 GiB                                                        |
| ≓IPs                          | 192.168.1.83<br>2a01:cb08:1166:3000:be24:11ff:fe93:a5a7<br>More |

Les métriques de Proxmox nous renvoient en temps réel l'utilisation du CPU, de la RAM, etc. Ici, la RAM ne sera clairement pas suffisante. OpenMediaVault utilisant ZFS, la RAM sera fortement sollicitée.

On va donc adapter la configuration dans la section "Hardware" de la VM :

| Virtual Machine 100 (SRV-Debian) on node 'pve' No Tags 🖋 |              |       |            |                         |                                                        |                                                      |      |           |            |   |
|----------------------------------------------------------|--------------|-------|------------|-------------------------|--------------------------------------------------------|------------------------------------------------------|------|-----------|------------|---|
|                                                          | Summary      |       | A          | dd 🗸 Remove             | Edit Disk Action V Revert                              |                                                      |      |           |            |   |
| >_                                                       | Console      |       | 📟 Memory   |                         |                                                        | 2.00 GiB                                             |      |           |            |   |
| Ģ                                                        | Hardware     |       | ۲          | Processors              |                                                        | 1 (1 sockets, 1 cores) [host] [numa=1]               |      |           |            |   |
| ٠                                                        | Cloud-Init   |       |            | BIOS                    |                                                        | Default (SeaBIOS)                                    |      |           |            |   |
| \$                                                       | Options      |       | Ţ          | Display                 |                                                        | Serial terminal 0 (serial0)                          |      |           |            |   |
|                                                          | Task History |       | <b>Q</b> 0 | Machine                 | pc-i440fx-5.2                                          |                                                      |      |           |            |   |
| -                                                        |              | con y |            | SCSI Controller         |                                                        | VirtIO SCSI                                          |      |           |            |   |
| ۲                                                        | Monitor      |       | ۲          | CloudInit Drive (i      | ide2)                                                  | local:100/vm-100-cloudinit.qcow2,media=cdrom,size=4M |      |           |            | M |
| B                                                        | Backup       |       | ⊜          | Hard Disk (scsi0        |                                                        | local:100/vm-100-disk-0.qcow2,size=2G                |      |           |            |   |
| t]                                                       | Replication  |       | ₽          | Network Device Edit: Me |                                                        | norv                                                 |      |           | <b>5</b> 🛛 |   |
| Э                                                        | Snapshots    |       |            | Serial Port (seria      |                                                        |                                                      |      |           |            |   |
| U                                                        | Firewall     | ▶     |            |                         | Memory (Mi                                             | <b>B)</b> :                                          | 8192 |           |            |   |
| <b>P</b>                                                 | Permissions  | sions |            |                         | Minimum memory (MiB):<br>Shares:<br>Ballooning Device: |                                                      | 8192 |           |            |   |
|                                                          |              |       |            |                         |                                                        |                                                      |      |           |            |   |
|                                                          |              |       |            |                         |                                                        |                                                      |      |           |            |   |
|                                                          |              |       |            |                         | 🕑 Help                                                 |                                                      | Adv  | anced 🗌 🗌 | ОК         |   |